# SIEMENS

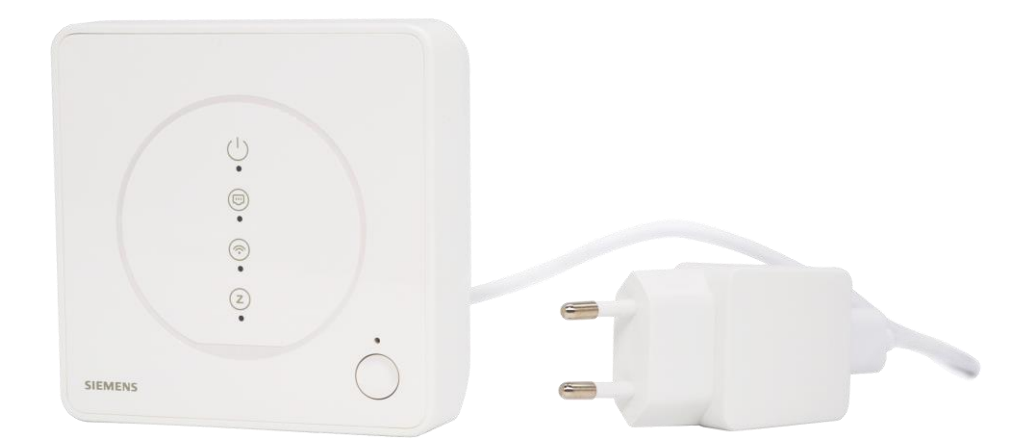

# **Connected Home - ZigBee router**

# GTW100ZB

Stručný návod

### Poznámka vydavatele

Technické specifikace a dostupnost se mohou změnit bez předchozího upozornění.

Přenos, reprodukce, šíření a / nebo úpravy tohoto dokumentu, jakož i využití jeho obsahu a jeho komunikace s ostatními bez výslovného souhlasu jsou zakázány. Viníci budou odpovědní za náhradu škody. Všechna práva vzniklá udělením patentu nebo registrací užitného vzoru nebo patentu na design jsou vyhrazena.

Vydáno: Siemens Switzerland Ltd. Smart Infrastructure Theilerstrasse 1a CH-6300 Zug Tel. +41 58 724-2424 www.siemens.com/buildingtechnologies

Vydání: 2022-02-22 ID dokumentace: A6V12694177\_cz\_a

© Siemens Switzerland Ltd, 2022

## Obsah

| 1   | O této dokumentaci                         | 5   |
|-----|--------------------------------------------|-----|
| 1.1 | Předchozí verze                            | 5   |
| 1.2 | Související dokumentace                    | 5   |
| 1.3 | Než začnete pracovat                       | 5   |
| 2   | Přehled přístrojů                          | 6   |
| 3   | Umístění přístroje                         | 7   |
| 4   | Napájení ZigBee routeru                    | . 7 |
| 5   | Připojení ZigBee routeru                   | 7   |
| 6   | Připojení k internetu (WLAN nebo Ethernet) | 7   |
| 7   | LED indikátor                              | 8   |
| 8   | Ovládání přístroje                         | 9   |
| 9   | Restartování a resetování ZigBee routeru   | 9   |
| 10  | Kybernetická bezpečnost                    | 9   |

#### 1 O této dokumentaci

#### 1.1 Předchozí verze

| Verze | Datum     | Změny        | Kapitola |
|-------|-----------|--------------|----------|
| 1     | Únor 2022 | První vydání | Všechny  |

#### 1.2 Související dokumentace

| Č.  | Název dokumentu                                 | Číslo dokumentu |
|-----|-------------------------------------------------|-----------------|
| [1] | Connected Home - ZigBee router, Návod k montáži | A6V12694180     |
| [2] | Connected Home - ZigBee router, Katalogový list | A6V12640776     |

Dokumenty výše můžete stáhnout z <u>http://siemens.com/bt/download</u> vyhledáním podle uvedených čísel dokumentů.

#### 1.3 Než začnete pracovat

#### Copyright

Tento dokument může být kopírován a distribuován pouze s výslovným svolením společnosti Siemens.

#### Záruka kvality

Přípravě dokumentace byla věnována maximální péče.

- Obsah dokumentu se pravidelně kontroluje.
- Všechny nutné změny jsou obsaženy v následujících verzích.
- Dokumentace se průběžně upravuje v závislosti na modifikacích a úpravách popisovaného výrobku.

Ujistěte se prosím, že pracujete s nejaktuálnější verzí dokumentace.

Jestliže vám při používání tohoto dokumentu nebude něco jasné, nebude se vám něco líbit nebo budete mít nějaký návrh, kontaktujte prosím produktového manažera v nejbližší pobočce společnosti Siemens. Adresy poboček společnosti Siemens jsou k dispozici na stránce <u>www.siemens.com/sbt</u>.

#### Použití dokumentu

Před použitím výrobků od společnosti Siemens Switzerland Ltd. je důležité, abyste si pečlivě a úplně přečetli dokumenty dodané současně s výrobky (zařízení, aplikace, nástroje apod.).

Než začnete, ujistěte se, že máte k dispozici připojení k internetu, platnou e-mailovou adresu a chytrý telefon. Další informace o produktech a aplikacích jsou k dispozici:

- Na stránkách zastoupení společnosti Siemens, divize Building Technologies pro Českou republiku: <u>www.siemens.cz</u>
- Na globálních stránkách společnosti Siemens, divize Building Technologies: <u>www.buildingtechnologies.siemens.com</u>

Siemens nepřejímá ze zákona žádnou odpovědnost za ztráty způsobené nedodržením výše zmíněných bodů a z nesprávné aplikace našich výrobků.

#### Identifikace symbolů

| A Pozor! |                                                                                                    |  |
|----------|----------------------------------------------------------------------------------------------------|--|
|          | To je symbol pro nebezpečí. Varuje vás před nebezpečím zranění. Dodržujte<br>všechna opatření určená tímto symbolem, abyste předešli zranění nebo smrti. |  |

| POZNÁMKA |                                                                                                    |
|----------|----------------------------------------------------------------------------------------------------|
| !        | Tento symbol označuje důležité upozornění, které byste měli vzít na vědomí při<br>používání výrobku. |

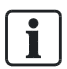

Symbol 'i' označuje doplňující informace a tipy pro snadnější práci s přístrojem.

### 2 Přehled přístrojů

GTW100ZB je ZigBee router propojující internet a ZigBee síť. Po připojení k internetu přes Ethernet nebo WLAN vám pomocí mobilní aplikace "Connected Home" (ke stažení z Google Play™ nebo Apple App Store®) umožní provádět:

- Připojit ZigBee přístroje
- Konfigurovat scény a automatizace, které umožní systému provádět rutinní akce
- Vzdáleně ovládat ZigBee přístroje

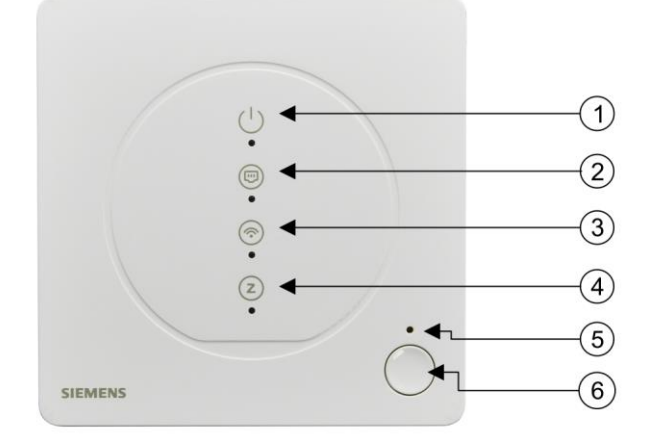

| Č. | Popis                                                                                                    |  |
|----|----------------------------------------------------------------------------------------------------|--|
| 1  | LED indikátor napájení                                                                                                    |  |
| 2  | LED indikátor Ethernet                                                                                                    |  |
| 3  | LED indikátor WLAN                                                                                                    |  |
| 4  | LED indikátor ZigBee sítě                                                                                                    |  |
| 5  | Otvor pro reset do továrního nastavení                                                                                                    |  |
| 6  | <ul> <li>Tlačítko pro restart: Stisknutím a podržením tlačítka po dobu 10 sekund se ZigBee router restartuje.</li> <li>Tlačítko pro připojení: Stisknutím a podržením tlačítka po dobu šesti sekund se ZigBee router spojí s účtem vytvořeným v mobilní aplikaci. Proces připojování přidá ZigBee router do mobilní aplikace. Spouští se z mobilní aplikace.</li> </ul> |  |

### 3 Umístění přístroje

- ZigBee router umístěte v blízkosti elektrické zásuvky.
- Umístěte ZigBee router alespoň 15 cm nad podlahou.
- ZigBee router je určen pouze pro vnitřní použití. Neumísťujte jej ve venkovním prostředí.
- Před napájecím zásuvkovým adaptérem je třeba zachovat volný prostor, aby jej bylo možné snadno zapojit nebo vypojit.
- Veďte ethernetový a napájecí kabel tak, abyste zabránili nebezpečí zakopnutí.
- Udržujte ZigBee router mimo dosah osob (včetně dětí), jejichž fyzické, smyslové nebo duševní schopnosti, znalosti nebo zkušenosti jim brání používat ZigBee router bezpečně bez dozoru nebo pokynů.
- Neumisťujte ZigBee router uvnitř nebo v blízkosti kovových konstrukcí nebo zdrojů rádiové nebo elektromagnetické energie nebo rušení, například jej neumisťujte pod nebo nad WLAN router.
- Nepokládejte ZigBee router na kovové povrchy.
- Vyhněte se kovovým konstrukcím, sklům s drátěnou výplní, armovaným železobetonovým prvkům apod.
- Neumisťujte tam, kde by byl vystaven kapající vodě, vlhkosti nebo nadměrnému teplu.
- Dosah rádiové komunikace v budově je bez překážek obvykle 60 m.
- Elektrická instalace musí být provedena v souladu s příslušnými normami a předpisy.
- Aby byly splněny požadavky na bezpečnost s ohledem na expozici vysokofrekvenčnímu záření, je nutné mezi přístrojem a člověkem zachovat vzdálenost alespoň 20 cm.

### 4 Napájení ZigBee routeru

Umístěte GTW100ZB na vhodné místo a poté zapojte napájecí adaptér.

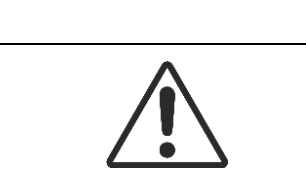

#### A Pozor!

Nebezpečí úrazu elektrickým proudem nebo požáru

Používejte pouze napájecí adaptér a USB kabel dodané se ZigBee routerem. Při použití jiného napájecího adaptéru a USB kabelu hrozí riziko úrazu elektrickým proudem nebo požáru.

### 5 Připojení ZigBee routeru

Připojte ZigBee router podle pokynů mobilní aplikace. Do jedné sítě můžete přidat pouze jeden ZigBee router.

Při propojení ZigBee routeru s mobilní aplikací se ujistěte, že připojení k internetu funguje a že jste správně zadali heslo k síti. Pokud se připojení nepodaří, zkuste to znovu.

# 6 Připojení k internetu (WLAN nebo Ethernet)

Postupujte podle pokynů v mobilní aplikaci a připojte ZigBee router k internetu přes internetový router.

i

V mobilní aplikaci můžete později přepínat mezi připojením přes WLAN nebo Ethernet.

Při bezdrátovém připojení k internetu se ujistěte, že WLAN připojení funguje a že jste správně zadali heslo do WLAN sítě.

# 7 LED indikátor

| Stav                                                  | Obsluha                                                                                                    | LED indikátor                                    |
|-------------------------------------------------------|----------------------------------------------------------------------------------------------------|--------------------------------------------------|
| Spuštění napájení                                     | Připojte k napájení                                                                                                    | LED indikátor napájení svítí                     |
| Žádné připojení k Ethernetu                           | Do konektoru není zapojen žádný<br>ethernetový kabel nebo kabel<br>nefunguje správně.                                                                         | LED indikátor Ethernetu nesvítí                  |
| Úspěšné připojení k Ethernetu                         | Připojení k internetu přes router<br>bylo úspěšné.                                                                                                    | LED indikátor Ethernetu svítí                    |
| Chyba ethernetového připojení<br>k internetu          | Připojení k internetovému routeru<br>bylo úspěšné, ale router se nemůže<br>připojit k internetu.                                                              | LED indikátor Ethernetu pomalu<br>bliká          |
| Žádné WLAN připojení                                  | WLAN není nakonfigurována nebo<br>nebylo navázáno síťové připojení<br>kvůli vzdálenosti nebo překážkám.                                                       | LED indikátor WLAN nesvítí                       |
| Konfigurace WLAN/Ethernet                             | Stiskněte a podržte Restart tlačítko<br>v pravém dolním rohu ZigBee<br>routeru na 510 s, poté ZigBee<br>router přejde do režimu konfigurace<br>WLAN/Ethernet. | LED indikátor WLAN rychle bliká                  |
| Úspěšné připojení k WLAN                              | Připojení k internetu přes router<br>bylo úspěšné.                                                                                                    | LED indikátor WLAN svítí                         |
| Chyba WLAN připojení k internetu                      | Připojení k internetovému routeru<br>bylo úspěšné, ale router se nemůže<br>připojit k internetu.                                                              | LED indikátor WLAN pomalu bliká                  |
| Žádné ZigBee síťové připojení                         | První použití ZigBee routeru nebo<br>po obnovení továrního nastavení.                                                                                         | Led indikátor ZigBee sítě nesvítí                |
| Čekání na připojení nového<br>přístroje k ZigBee síti | Přidejte přístroj do mobilní aplikace.                                                                                                    | LED indikátor ZigBee sítě rychle<br>bliká        |
| Úspěšné připojení k ZigBee síti                       | /                                                                                                    | LED indikátor ZigBee sítě svítí                  |
| Restart                                               | Stiskněte a podržte Restart tlačítko<br>v pravém dolním rohu ZigBee<br>routeru na 10 s.                                                                       | Žádný LED indikátor nesvítí                      |
| Reset                                                 | Resetujte ZigBee router v mobilní<br>aplikaci.                                                                                                    | LED indikátor napájení rychle bliká<br>3 sekundy |
| Návrat k továrnímu nastavení                          | Vložte kancelářskou sponku do<br>otvoru pro reset a zatlačte na ni<br>déle než pět sekund.                                                                    | LED indikátor napájení rychle bliká              |

## 8 Ovládání přístroje

Na přístroji můžete provádět následující operace:

- Restartovat ZigBee router.
- Resetovat ZigBee router do továrního nastavení.

Další informace o restartování a resetování najdete v části Restartování a resetování ZigBee routeru [→ 9].

### 9 Restartování a resetování ZigBee routeru

- ZigBee router restartujte, když přestane pracovat nebo se vyskytnou nějaké neznámé chyby.
- Resetováním ZigBee routeru z mobilní aplikace překonfigurujete všechny připojené přístroje. Při provádění této operace buďte opatrní, protože vymaže všechny konfigurace kromě seznamu připojených přístrojů.
- Resetováním ZigBee routeru do továrního nastavení vymažete všechna data včetně konfigurací připojených přístrojů a seznamu přístrojů.

#### Chcete-li restartovat ZigBee router

Stiskněte a podržte Restart tlačítko v pravém dolním rohu ZigBee routeru po dobu 10 sekund.

#### Chcete-li resetovat ZigBee router do továrního nastavení

Vložte kancelářskou sponku do otvoru pro reset a zatlačte na ni déle než pět sekund.

| POZNÁMKA |                                                                                              |  |
|----------|----------------------------------------------------------------------------------------------|--|
| !        | Připojení WLAN je po restartování a resetování přerušeno. Síť je třeba znovu připojit ručně. |  |

### 10 Kybernetická bezpečnost

Společnost Siemens poskytuje portfolio produktů, řešení, systémů a služeb, které zahrnují bezpečnostní funkce, které podporují bezpečný provoz zařízení, systémů, strojů a sítí. V oblasti Building Technologies to zahrnuje automatizaci a řízení budov, požární bezpečnost, správu zabezpečení a fyzické zabezpečovací systémy.

V zájmu ochrany zařízení, systémů, strojů a sítí před kybernetickými hrozbami je nezbytné zavést a neustále udržovat nejmodernější bezpečnostní koncept. Portfolio společnosti Siemens tvoří pouze jeden prvek takové koncepce.

Jste zodpovědní za zabránění neoprávněnému přístupu k vašim zařízením, systémům, strojům a sítím, které by měly být připojeny k firemní síti nebo internetu, pouze pokud je takové připojení nezbytné a pouze v případě, že jsou přijata příslušná bezpečnostní opatření (např. Firewally a / nebo segmentace sítě). Kromě toho je třeba zohlednit pokyny společnosti Siemens týkající se vhodných bezpečnostních opatření. Další informace získáte od obchodního zástupce společnosti Siemens nebo na adrese

https://www.siemens.com/global/en/home/company/topic-areas/future-of-manufacturing/industrial-security.html .

Portfolio společnosti Siemens prochází neustálým vývojem, aby bylo bezpečnější. Společnost Siemens důrazně doporučuje, aby aktualizace byly provedeny, jakmile budou k dispozici a aby byly použity nejnovější verze. Používání verzí, které již nejsou podporovány, a neprovedení nejnovějších aktualizací může zvýšit nebezpečí počítačových hrozeb. Společnost Siemens důrazně doporučuje dodržovat bezpečnostní pokyny týkající se nejnovějších bezpečnostních hrozeb, záplat a dalších souvisejících opatření, zveřejněných mimo jiné na adrese <u>https://www.siemens.com/cert/en/cert-security-advisories.htm</u>.

Vydáno Siemens s.r.o. Smart Infrastructure Global Headquarters Theilerstrasse 1a CH-6300 Zug +41 58 724 2424 www.siemens.com/buildingtechnologies